# Nuova modalità di gestione delle iscrizione alle gare ticinesi

A partire da quest'anno i TMO normali verranno annunciati a GO2OL, da cui (a chiusura iscrizioni) si potrà scaricare il file dei concorrenti iscritti.

Di seguito sono descritti i passi che deve seguire una società organizzatrice.

Queste istruzioni sono un complemento al manuale OL-Einzel.

# Annuncio di una gara a GO2OL

Almeno un mese prima della gara (ma anche un paio di mesi va bene!) occorre annunciare la gara a GO2OL per permettere ai corridori di iscriversi.

Accedere al sito GO2OL ( <u>www.GO2OL.ch</u> ). Cliccare su "Lauf Anmelden".

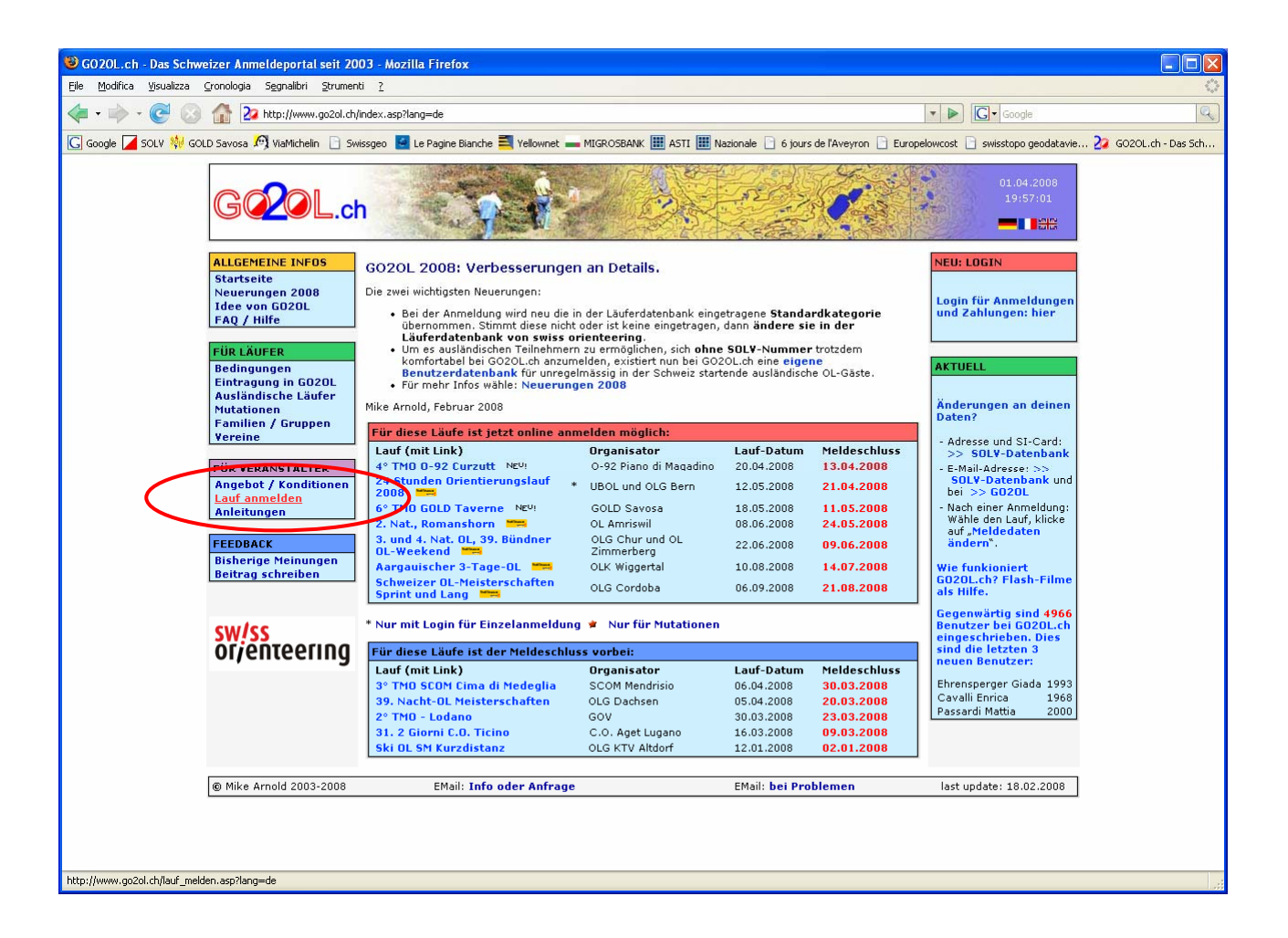

Vi appare la seguente maschera di dettaglio:

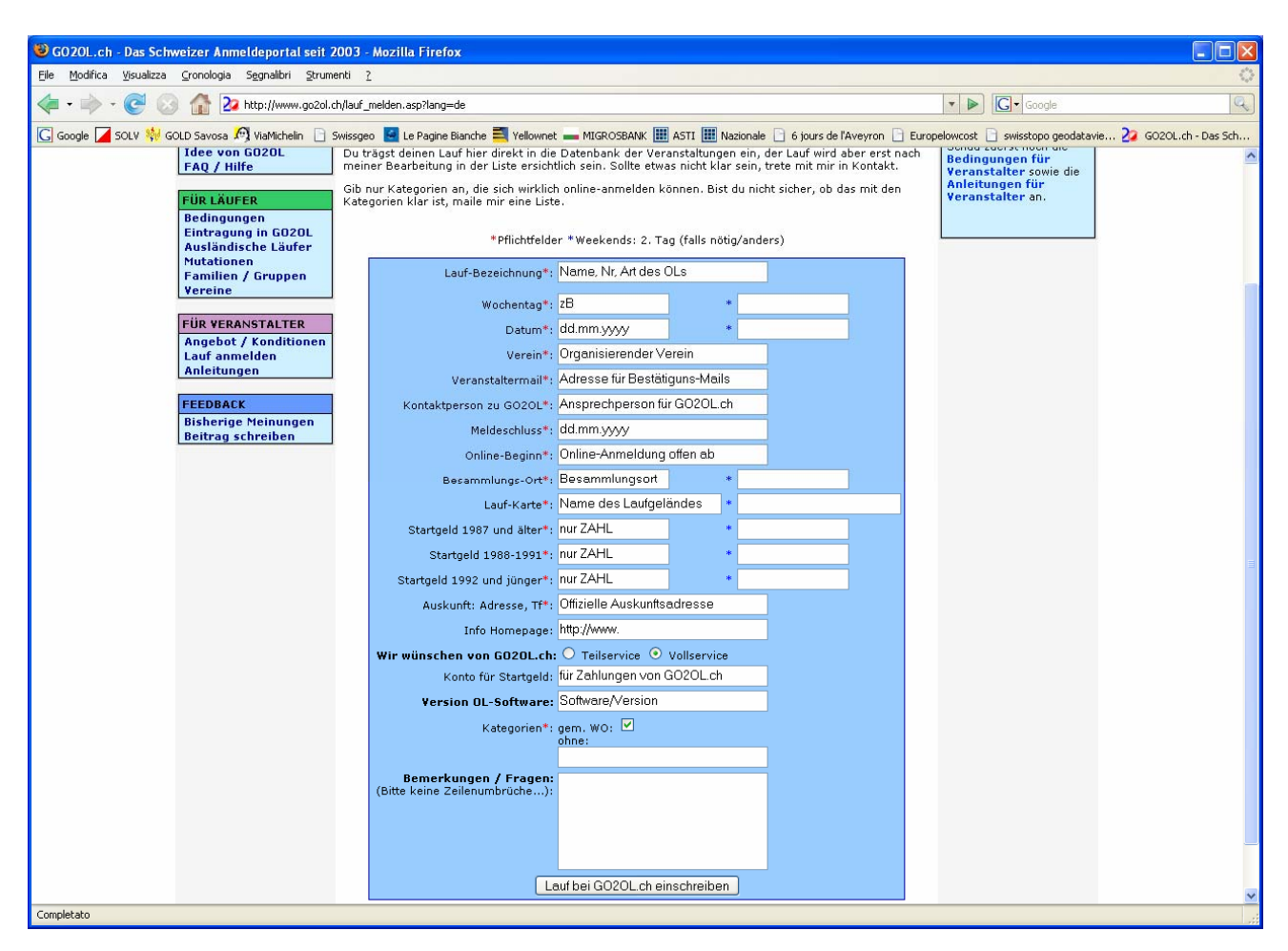

Ecco un esempio di come riempire la maschera:

Laufbezeichnung: 6. TMO GOLD Taverne Wochentag: So (Sonntag = domenica) Datum: 18.05.2008 Verein: GOLD Savosa Veranstaltermail: dguglielmetti@bluewin.ch Kontaktperson zu GO2OL: Daniela Guglielmetti Meldeschluss: 11.05.2008 Online-Beginn: 01.04.2008 (quando volete che si apre la gara su GO2OL) Besammlungsort: Sala Multiuso Mezzovico Karte: Taverne Startgeld Erwachsene: 16 Startgeld Jugendliche: 11 Startgeld Kinder: 9 Auskunft: Daniela Guglielmetti, tel+fax 091 605 1553 Info-Homepage: http://www.astiticino.ch/co/index.php?folder=program&main=volantino Service: Teil Startgeld auf Konto: 69-7921-3 GOLD, 6900 Lugano Version Software: OL Einzel 10.3 Kategorien: Cat. x TMO Ticinesi Bemerkungen/Fragen: Offen Kategorien (OL, OM, OK): 9 CHF

Alla fine, dopo aver ricontrollato i dati, premere sul pulsante "Lauf bei GO2OL einschreiben".

Riceverete un mail di conferma, e di lì a poco Mike Arnold vi invierà il seguente mail, contenente i link importanti per la gara.

Hoi Daniela Ich habe den Lauf eingerichtet und du kannst noch einen Test durchführen, ob alles in Ordnung ist: Mit diesem Link kommst du auf die Anmeldeseiten: <u>http://www.go2ol.ch/tmo6/login\_anmelden.asp?lang=de</u> Mit diesem Link hast du die Infoseite: <u>http://www.go2ol.ch/tmo6/index.asp?lang=de</u> Mit diesem Link hast du alle Zusatzinfos und die Möglichkeit, das Datenfile herunterzuladen: <u>http://www.go2ol.ch/tmo6/t6/abrechnung.asp</u> Kannst du noch veranlassen, dass die 80.- auf das Konto 30-558909-4, SOLV Schweiz. OL-Verband, online Startgelder, Bern überwiesen werden? Nach dem Test und deinem okay werde ich die Daten löschen und den Lauf aufschalten. Falls noch Fragen sind, melde dich. Gruss Mike

Vi chiede di fare un test, e poi di comunicargli se OK, dopo di che cancellerà tutti i dati di test ed attiverà la gara sul sito.

Chiede anche di effettuare il pagamento per la gestione della gara su GO2OL (80 CHF).

Dopo il vostro OK, la gara è pronta ed attivata. I primi due link non servono più (sono richiamabili dalla pagina principale di GO2OL), il terzo link è invece importante, perché fornisce informazioni in tempo reale sull'andamento delle iscrizioni.

| GOZOL.c                                                                                                    |                                                                                                    |                                                         | 02.04.2008<br>10:03:29                                                                         |
|----------------------------------------------------------------------------------------------------|----------------------------------------------------------------------------------------------------|---------------------------------------------------------|------------------------------------------------------------------------------------------------|
| ALLGEMEINE INFOS<br>Startseite<br>Neuerungen 2008<br>Idee von GO20L<br>FAQ / Hilfe                                                | Abrechnung für Veranstalter mit Teilservic<br>Bewegen Sie die Maus leicht, damit die Felder berechnet<br>(JavaScript-Berechnung).<br>Anzahl Erwachsene à 16 | Ce<br>werden oder drücken sie auf den Knop<br>3 48 SFr. | f <sup>°</sup> TMO GOLD<br>Taverne<br>Was möchtest du tun?                                     |
| FÜR LÄUFER<br>Bedingungen<br>Eintragung in GO2OL<br>Ausländische Läufer<br>Mutationen<br>Familien / Gruppen<br>Vereine            | Anzahl Jugendliche à 11<br>Anzahl Kinder/Offenstartende à 9<br>Summe<br>Kosten GO2OL Einrichtung und SOLV-DB                                                | 0 0 SFr.<br>1 9 SFr.<br>57 SFr.<br>80 SFr.              | >> Liste<br>>> Bemerkungen<br>>> Teilnehmer suchen<br>>> Kategorienanzahlen<br>>> Downloadlink |
| FÜR VERANSTALTER<br>Angebot / Konditionen<br>Lauf anmelden<br>Anleitungen<br>FEEDBACK<br>Bisherige Meinungen<br>Beitrag schreiben | Berechne<br>Fenster dru                                                                                                    | en                                                      | PostFinance                                                                                    |
| © Mike Arnold 2003-2008                                                                                                    | EMail: Info oder Anfrage                                                                                                    | EMail: <b>bei Problemen</b>                             | last update: 29.03.2008                                                                        |

Sul menu di destra vedete alcune importanti funzioni:

1) lista attuale partecipanti ("Liste")

| File                    | <u>E</u> dit <u>View</u> History <u>B</u> o                                                       | ookmarks                           | <u>T</u> ools                   | <u>H</u> elp                                                                                |                                       |                                        |                         |
|-------------------------|---------------------------------------------------------------------------------------------------|------------------------------------|---------------------------------|---------------------------------------------------------------------------------------------|---------------------------------------|----------------------------------------|-------------------------|
|                         | • 🔶 • 💽 🙆 🏠                                                                                       | 22 http                            | o://www                         | .go2ol.ch/tmo6/t6/liste.as                                                                  | р                                     |                                        |                         |
| 22                      | GO2OL.ch - Das Schweizer                                                                          | Anm                                | 22 т                            | eilnehmerliste                                                                              |                                       |                                        |                         |
|                         | Teilnehmerliste für                                                                               | TMO 6                              | 2008,                           | zum ausdrucken                                                                              |                                       | Anmelden                               | ummer ab:               |
|                         |                                                                                                   |                                    |                                 |                                                                                             |                                       |                                        |                         |
| Fe                      | nster schliessen - close wir                                                                      | wobr                               | Se                              | eite drucken - print list                                                                   |                                       |                                        | Abschicken              |
| Fe<br>Nr                | nster schliessen - close wir<br>Name                                                              | ndow<br>Jg                         | Se<br>Kat                       | eite drucken - print list<br>Verein                                                         | SI-Karte                              | Wohnort                                | Abschicken              |
| Fe<br>Nr<br>1           | nster schliessen - close wir<br>Name<br>Guglielmetti Francesco                                    | ndow<br>Jg<br>1954                 | Kat<br>H40                      | eite drucken - print list<br>Verein<br>GOLD Savosa                                          | SI-Karte<br>501111                    | Wohnort<br>Manno                       | ÖV()                    |
| Fe<br>Nr<br>1<br>2      | nster schliessen - close wir<br>Name<br>Guglielmetti Francesco<br>Nicoli Romeo                    | ndow<br>Jg<br>1954<br>1993         | Kat<br>H40<br>H16               | eite drucken - print list<br>Verein<br>GOLD Savosa<br>O-92 Piano di Magadino                | SI-Karte<br>501111<br>232568          | Wohnort<br>Manno<br>Cugnasco           | Abschicken<br>ÖV()<br>0 |
| Fe<br>Nr<br>1<br>2<br>3 | nster schliessen - close wir<br>Name<br>Guglielmetti Francesco<br>Nicoli Romeo<br>Steinegger Rémy | ndow<br>Jg<br>1954<br>1993<br>1957 | <b>Kat</b><br>H40<br>H16<br>H50 | eite drucken - print list<br>Verein<br>GOLD Savosa<br>O-92 Piano di Magadino<br>GOLD Savosa | SI-Karte<br>501111<br>232568<br>63274 | Wohnort<br>Manno<br>Cugnasco<br>Vaglio | ÖV()<br>0<br>0<br>0     |

2) Osservazioni fatte dai concorrenti ("Bemerkungen")

Questo punto del menu è particolarmente importante, perché permette di vedere i desideri dei concorrenti, chi corre in coppia, richieste di 2 cartine (importante per la stampa di un numero sufficiente di cartine), eccetera.

In particolare, in caso di corsa in coppia, dopo l'importazione dei dati (vedi prossimo punto 4) bisogna modificare il nome del concorrente in OL-Einzel. (p.es. invece di Gianni Guglielmetti inserire Guglielmetti G. + Merz M.).

In caso di richiesta di due cartine, GO2OL non è in grado di calcolare la tassa di iscrizione maggiorata, che va quindi corretta in OL-Einzel (se si fa la gestione finanziaria con esso).

| 🥹 Teilnehmerliste: Bemerkungen - Mozilla Firefox |                                                                                                    |                   |                                                                                      |  |  |  |  |
|--------------------------------------------------|----------------------------------------------------------------------------------------------------|-------------------|--------------------------------------------------------------------------------------|--|--|--|--|
| Eile                                             | Modifica ⊻isualizza ⊆roi                                                                                                    | nologia S         | 5 <u>eg</u> nalibri <u>S</u> trumenti <u>?</u>                                       |  |  |  |  |
|                                                  | The second second seco |                   |                                                                                      |  |  |  |  |
| G                                                | 💽 Google 🗾 SOLV 🍀 GOLD Savosa 🥂 ViaMichelin 📄 Swissgeo 🗧 Le Pagine Bianche 🗮 Yellownet 🛶 MIGROSBANK 🏢 ASTI                                                                                                    |                   |                                                                                      |  |  |  |  |
| 22                                               | 22 GO2OL.ch - Das Schweizer Anmeldepo 💽 22 Teilnehmerliste: Bemerkungen 💽                                                                                                    |                   |                                                                                      |  |  |  |  |
| Lis<br>Fe                                        | Liste der Bemerkungen für TMO 6 2008, zum ausdrucken       Anmeldenummer ab:         Fenster schliessen - close window       Seite drucken - print list                                                                                                    |                   |                                                                                      |  |  |  |  |
| Nr<br>5<br>6                                     | <b>Name</b><br>Guglielmetti Gianni<br>Guglielmetti Elena                                                                                                    | Kat<br>HAL<br>DAL | <b>Bemerkung</b><br>plus Matthias Merz (2 cartine)<br>plus Simone Niggli (2 cartine) |  |  |  |  |

3) Ricerca concorrenti ("teilnehmer suchen")

Questa funzione permette di cercare dei concorrenti nella lista degli iscritti, indicando le prime lettere del cognome.

4) Concorrenti per categoria ("Kategorienanzahlen")

Importante funzione per tenere sott'occhio le cifre e cominciare a calcolare gli intervalli di partenza e gli abbinamenti dei primi punti.

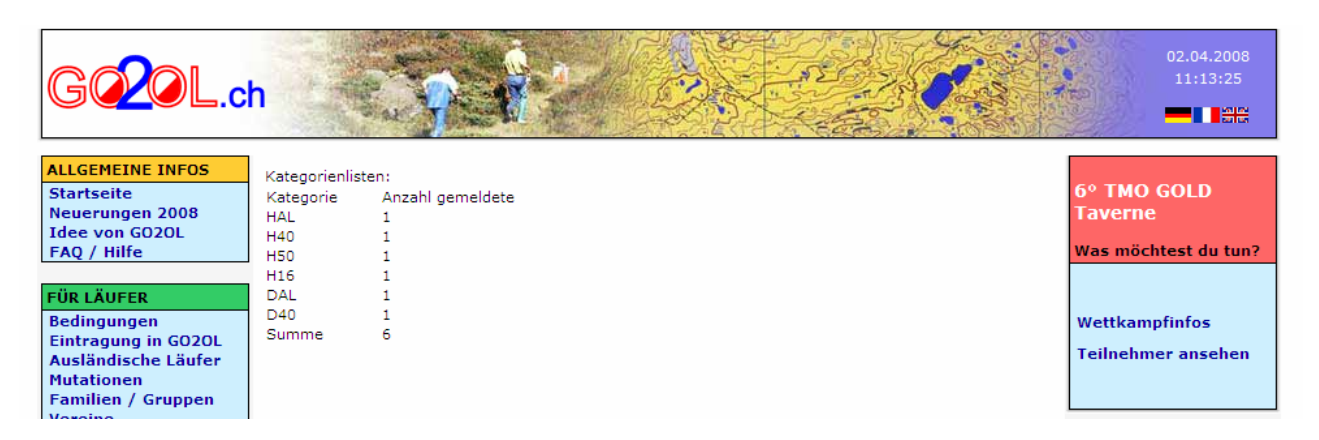

5) Scarica file concorrenti da importare in OL-Einzel

Da eseguire dopo la chiusura delle iscrizioni (che è a mezzanotte della data da voi indicata nell'apertura della gara).

Salvare dapprima il file su disco.

Lasciare pure prender il nome assegnato d'ufficio (es. export\_oe\_tmo086\_alle.csv)

| G@20L.cl                                                                                                    | h                                                                                                    | Sp #2                                                                                                    |                                                                                                    |                                                                 | 02.04.2008<br>11:21:22                                                                                                    |
|----------------------------------------------------------------------------------------------------|----------------------------------------------------------------------------------------------------|----------------------------------------------------------------------------------------------------|----------------------------------------------------------------------------------------------------|-----------------------------------------------------------------|----------------------------------------------------------------------------------------------------|
| ALLGEMEINE INFOS         Startseite         Neuerungen 2008         Idee von GO2OL         FAQ / Hilfe         FÜR LÄUFER         Bedingungen         Eintragung in GO2OL         Ausländische Läufer         Mutationen         Familien / Gruppen         Vereine         FÜR VERANSTALTER         Angebot / Konditionen         Lauf anmelden         Anleitungen         FEEDBACK         Bisherige Meinungen         Beitrag schreiben | Abrechnun<br>Bewegen Sie d<br>(JavaScript-Br<br>Anzahl Erwa<br>Anzahl Juge<br>Anzahl Kind<br>Summe<br>Kosten GO2( | g für Veranstalter mit<br>ie Maus leicht, damit die Felde<br>Opening export_oe<br>You have chosen to open | Teilservice r berechnet werden oder _tmo086_alle.cs alle.csv xcel Comma Separated V ol.ch ch this file? oft Excel (default) y for files like this from no | drücken sie auf den Kn<br>SV X<br>alues File<br>w on.<br>Cancel | 6° TMO GOLD         Taverne         Was möchtest du tun?         >> Liste         >> Bemerkungen         >> Teilnehmer suchen         >> Kategorienanzahlen         >> Downloadlink         (OEinzel):<br>alle Läufer |
| © Mike Arnold 2003-2008                                                                                                    | E                                                                                                    | Mail: Info oder Anfrage                                                                                   |                                                                                                    | EMail: bei Problemen                                            | last update: 29.03.2008                                                                                                    |

Ora aprire OL-Einzel.

Copiare la gara di nome "Modello 2008" in una nuova gara, scegliendo dal Menu:

- Gara, Copia

Premere il pulsante "crea nuova gara".

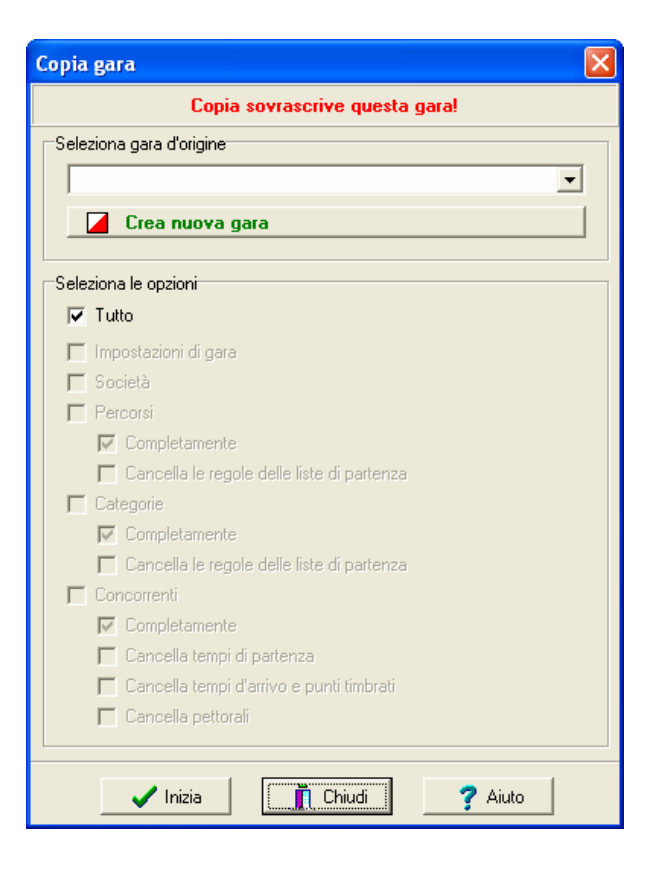

Ora selezionare la gara di origine. Scegliere: Modello 2008

Verificare che sia selezionata L'opzione "tutto".

Poi premere sul pulsante "inizia" in basso a sinistra.

L'elaborazione dura pochissimo (vengono copiate solo categorie e tasse di iscrizione), poi si ritorna alla stessa maschera, che si può chiudere.

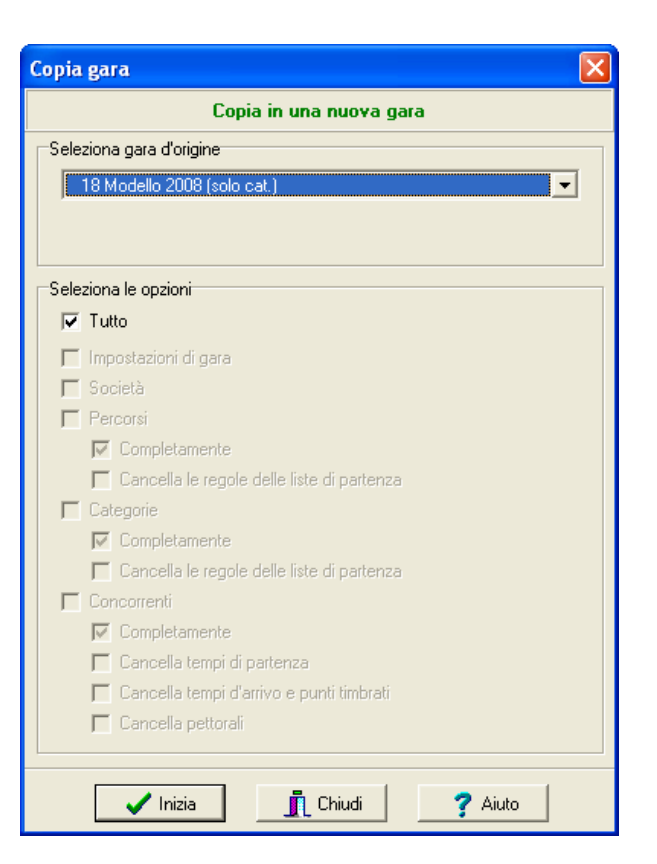

Ora dal Menu in alto selezionare "Impostazioni" e cambiare il titolo della gara, la data e l'ora zero.

| Modifica i                                                                                                  | impostazioni gara                                                                         | × |  |  |  |  |
|----------------------------------------------------------------------------------------------------|-------------------------------------------------------------------------------------------|---|--|--|--|--|
| Gara<br>N°<br>20                                                                                            | Denominazione     Data     Ora zero       6. TMO GOLD Taverne     18.05.2008     10:30:00 | , |  |  |  |  |
| Percorso individuale per ogni concorrente (co a circuito)<br>Consultare l'aiuto contestuale su questo tema. |                                                                                           |   |  |  |  |  |
| Sistema c                                                                                                   | chip SPORTident 💽                                                                         |   |  |  |  |  |
|                                                                                                    | 🗸 Ok 🕺 🗶 Annulla 🔶 🍸 Aiuto                                                                |   |  |  |  |  |

Ora la gara è creata, e basta importare i dati.

Ma prima occorre cambiare la lingua sul tedesco (Menu Impostazioni, lingua). Questo per far riconoscere il campo "sesso", che dovrebbe contenere U o D (anche se non è molto importante).

Se non si cambia la lingua, tutti i concorrenti risulteranno "U".

Dal Menu in alto a sinistra scegliere: Gara, Importa

Impostare le opzioni come nell'esempio. Importante: per le categorie selezionare "utilizza l'esistente"

Adattare il nome del file .CSV da caricare (quello che avete esportato nel passo precedente).

| 🎽 Importa i dati nella gara 📃 🗖 🔀                                |                                         |  |  |  |  |  |
|------------------------------------------------------------------|-----------------------------------------|--|--|--|--|--|
| Importa Aiuto ⊆hiudi                                             |                                         |  |  |  |  |  |
| E+ ? 🗸                                                           |                                         |  |  |  |  |  |
| Concorrenti                                                      | Indentifica concorrenti da<br>Pettorale |  |  |  |  |  |
| O Modifica solo esistenti                                        | C ID banca dati                         |  |  |  |  |  |
| C Aggiungi tutti                                                 | C Nome                                  |  |  |  |  |  |
| Aggiungi e modifica                                              | C Lhip                                  |  |  |  |  |  |
| Società                                                          | Categorie                               |  |  |  |  |  |
| <ul> <li>Cancella e ricrea</li> <li>Cancella e ricrea</li> </ul> |                                         |  |  |  |  |  |
| C Utilizza l'esistente 💿 Utilizza l'esistente                    |                                         |  |  |  |  |  |
| Formato tempi                                                    | Formato tempi                           |  |  |  |  |  |
| OO:MM:SS                                                         |                                         |  |  |  |  |  |
| Formato file                                                     |                                         |  |  |  |  |  |
| 🔿 Colonne a larghezza fissa (SSD)                                |                                         |  |  |  |  |  |
| <ul> <li>Colonne con separatori (CSV)</li> </ul>                 |                                         |  |  |  |  |  |
| Separatori Punto e virgola 💌 📐                                   |                                         |  |  |  |  |  |
| Delimitatore testo                                               |                                         |  |  |  |  |  |
| File di importazione ASCII                                       |                                         |  |  |  |  |  |
| C:\Documents and Settings\checo\Desktop\export_oe_tmo083_al      |                                         |  |  |  |  |  |

Se tutto OK, scegliere importa nel menu in alto.

Ignorare i seguenti messaggi di avvertimento (rispondendo con SI)

| Format | o non corretto del file di import. 🛛 🛛 🔀                                                                      |
|--------|----------------------------------------------------------------------------------------------------|
| 2      | È possibile che unicamente la riga di formattazione sia in un'altra lingua.<br>Continuare con l'importazione? |
|        | Si No                                                                                                    |
|        |                                                                                                    |
| Import | a i dati nella gara 🛛 🔀                                                                                       |
| ?      | La gara attuale verrà sovrascritta.                                                                           |
|        | Si No                                                                                                    |

Verificare se ci sono stati errori nell'importazione.

| 🎽 Importa i dati nella gara                                                                                                    |                       |                          |                  |          |  |  |  |
|----------------------------------------------------------------------------------------------------|-----------------------|--------------------------|------------------|----------|--|--|--|
| <u>S</u> tampa <u>P</u> ubblica <u>M</u> odello <u>C</u> hiudi                                                                                                    |                       |                          |                  |          |  |  |  |
| 🖴 🗞 🐗 77 🕂 🖌                                                                                                    |                       |                          |                  |          |  |  |  |
| Importa record                                                                                                    |                       |                          | Descrizion       | e errore |  |  |  |
| Record difettoso (non importato)                                                                                                    |                       |                          |                  |          |  |  |  |
| Classifica                                                                                                    |                       |                          |                  |          |  |  |  |
| File C:\Documents and Settings\checo\Desktop\exp<br>Nr di righe importate: 283<br>Tempo: 00:00:06,422                                                                                                    | ort_oe_tmo            | 083_alle.cs <sup>,</sup> | v                |          |  |  |  |
| Concorrente<br>Formato tempi errato                                                                                                    | Inserito<br>283       | lodificato<br>0          | Errori<br>0<br>0 |          |  |  |  |
| Indirizzi dei concorrenti                                                                                                    | 283                   | U<br>                    | U<br>            |          |  |  |  |
| Società<br>Categorie                                                                                                    | inserito<br>16<br>0   | 267<br>283               | Errori<br>O<br>O |          |  |  |  |
| Avvisi                                                                                                    |                       |                          |                  |          |  |  |  |
| Concorrente: pettorali duplicati<br>Concorrente: ID della banca dati duplicata<br>Concorrenti: nomi duplicati<br>Concorrenti: numeri chip duplicati<br>Società: nome modificato<br>Categorie: Nome abbreviato modificato | 0<br>0<br>0<br>0<br>0 |                          |                  |          |  |  |  |
|                                                                                                    |                       |                          |                  | >        |  |  |  |

## Ora rimettere la lingua sull'italiano (Menu Impostazioni, lingua).

Il file della gara è pronto.

### Verificare:

- l'elenco dei concorrenti iscritti (Menu iscrizioni)
- l'elenco società
- l'elenco categorie
- e le tasse di iscrizione

### Operare le ultime modifiche quali:

- inserimento concorrenti non annunciatisi con GO2OL
- sistemazione nomi coppie, secondo desideri espressi nella lista "Bemerkungen"
- stampa numero concorrenti per categoria e calcolo del numero delle cartine da stampare, sempre secondo desideri espressi nella lista "Bemerkungen"
- desideri di partenza speciali, secondo desideri espressi nella lista "Bemerkungen"

Notare che dopo il carico, i concorrenti avranno un campo "blocco" assegnato come segue:

2 = partenza presto

3 = partenza normale

4 = partenza tardi

L'organizzatore può ora inserire i desideri di partenza dei suoi collaboratori, utilizzando se necessario i blocchi:

1= partenza per primi

5 = partenza per ultimi

Nell'allestimento delle liste di partenza si può poi utilizzare il sorteggio per blocchi (vedi manuale OL-Einzel)